関係者限り

# なんぶペイ 加盟店さま向け説明会資料

### 2025年5月14日

## 株式会社まちのわ

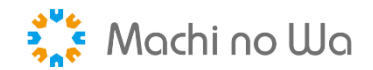

### 「なんぶペイ」について

関係者限り

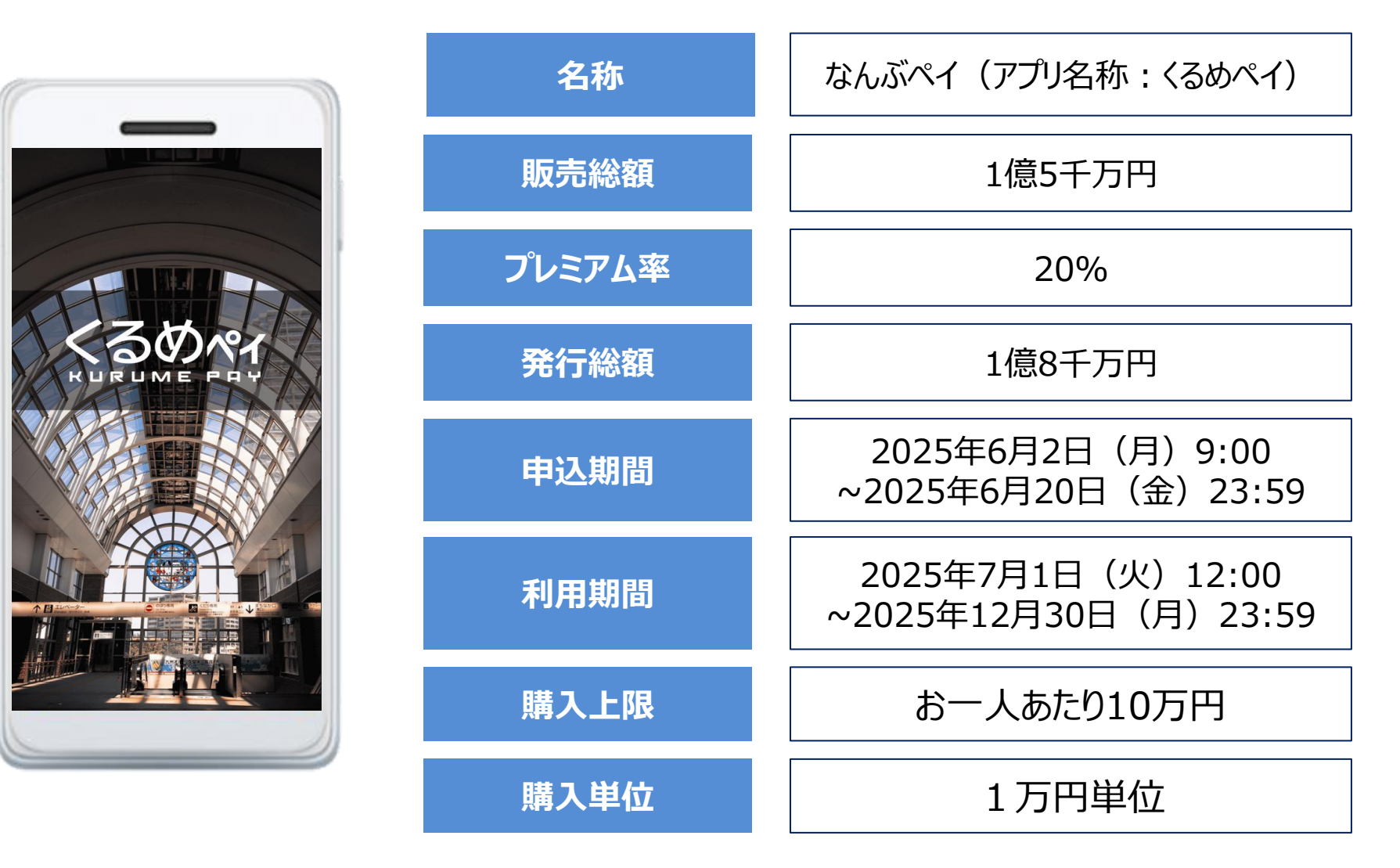

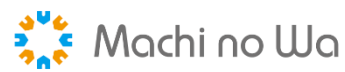

#### 全体の流れ

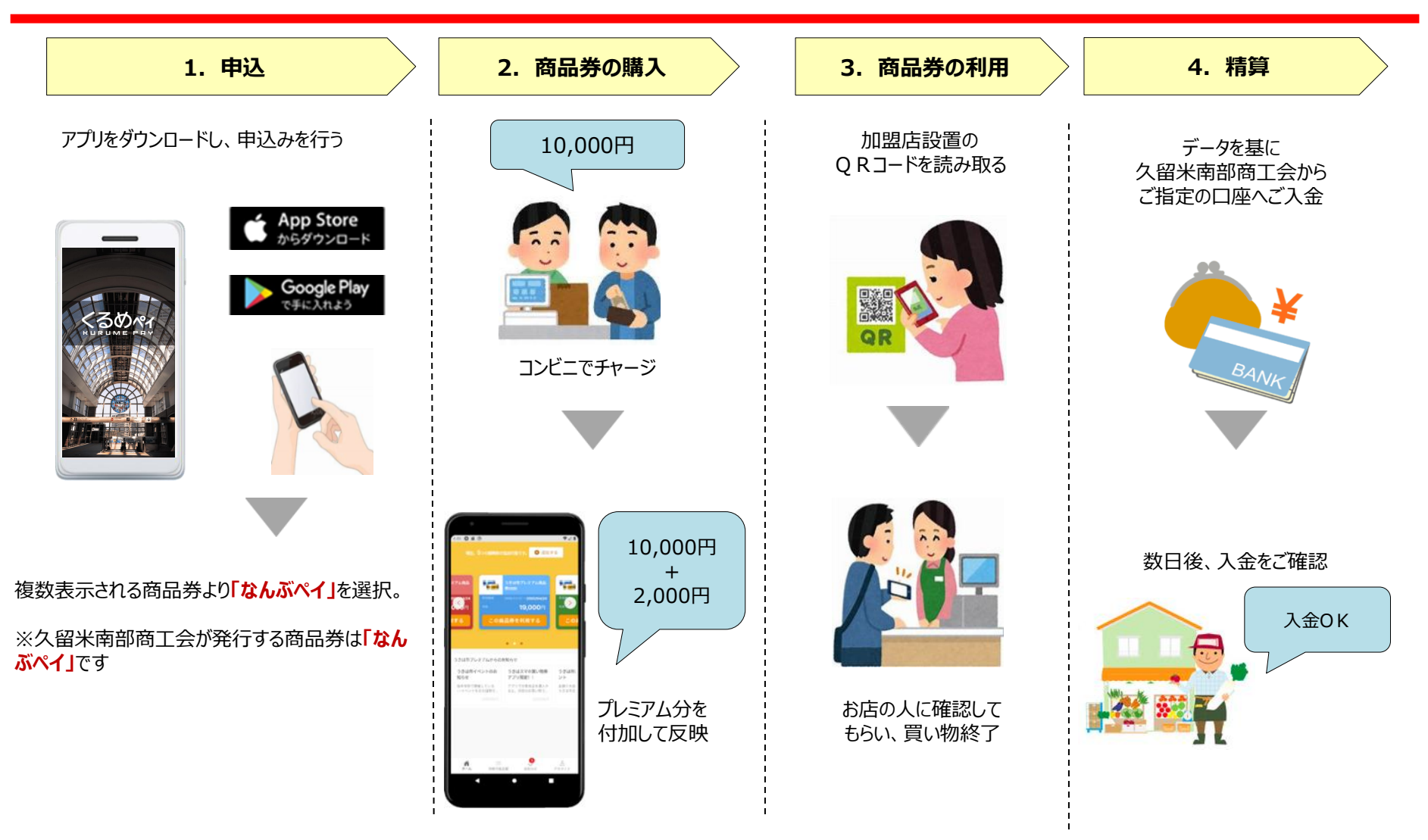

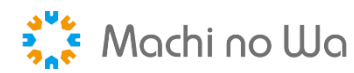

#### キャッシュレス商品券アプリのメリット

キャッシュレス商品券アプリは、加盟店さま、利用者さまそれぞれの負担を軽減し、利便性を向上するメリットがあります。

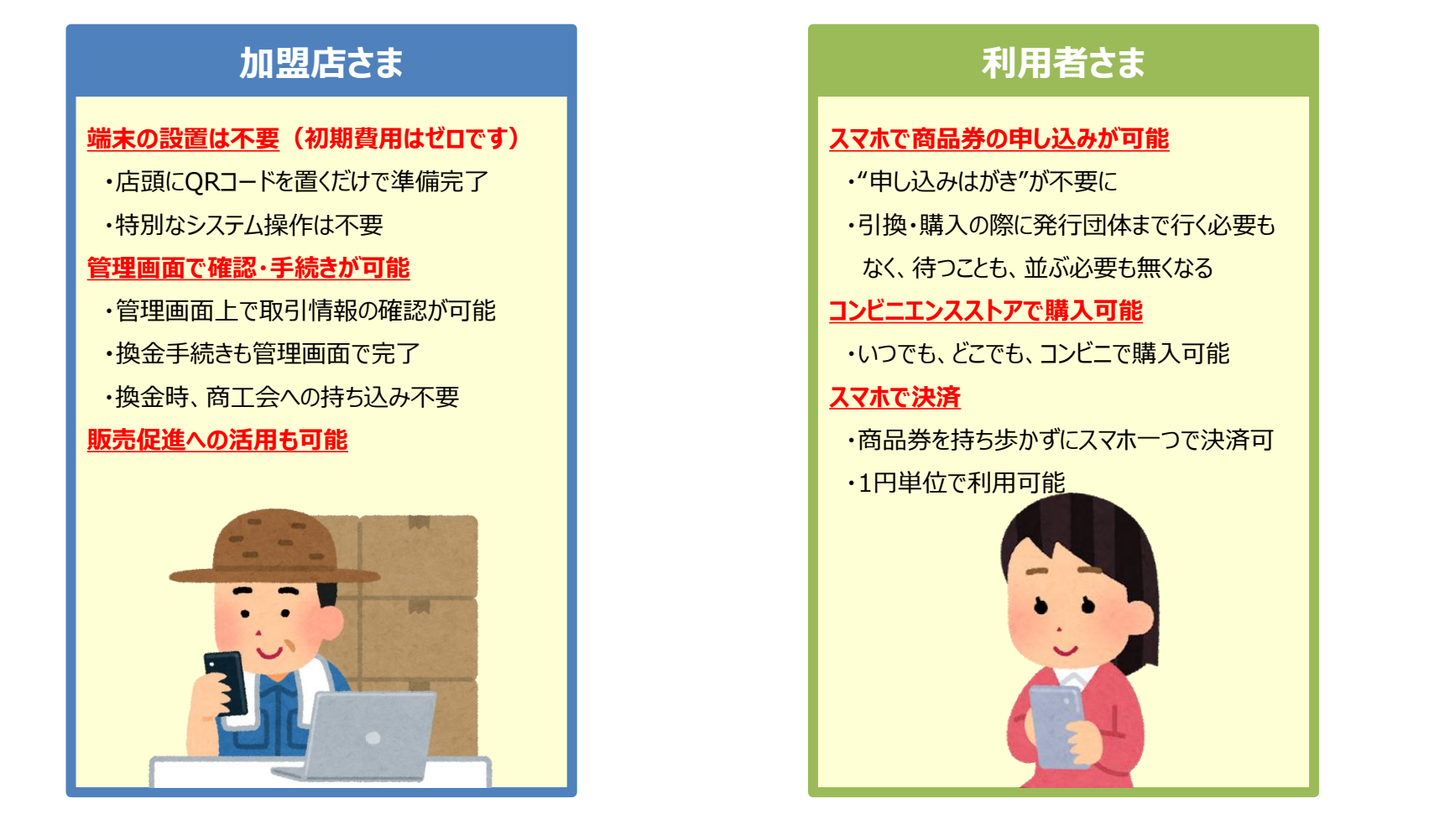

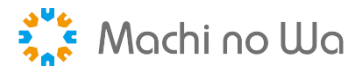

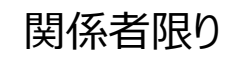

#### 加盟店さまにご対応いただきたいこと

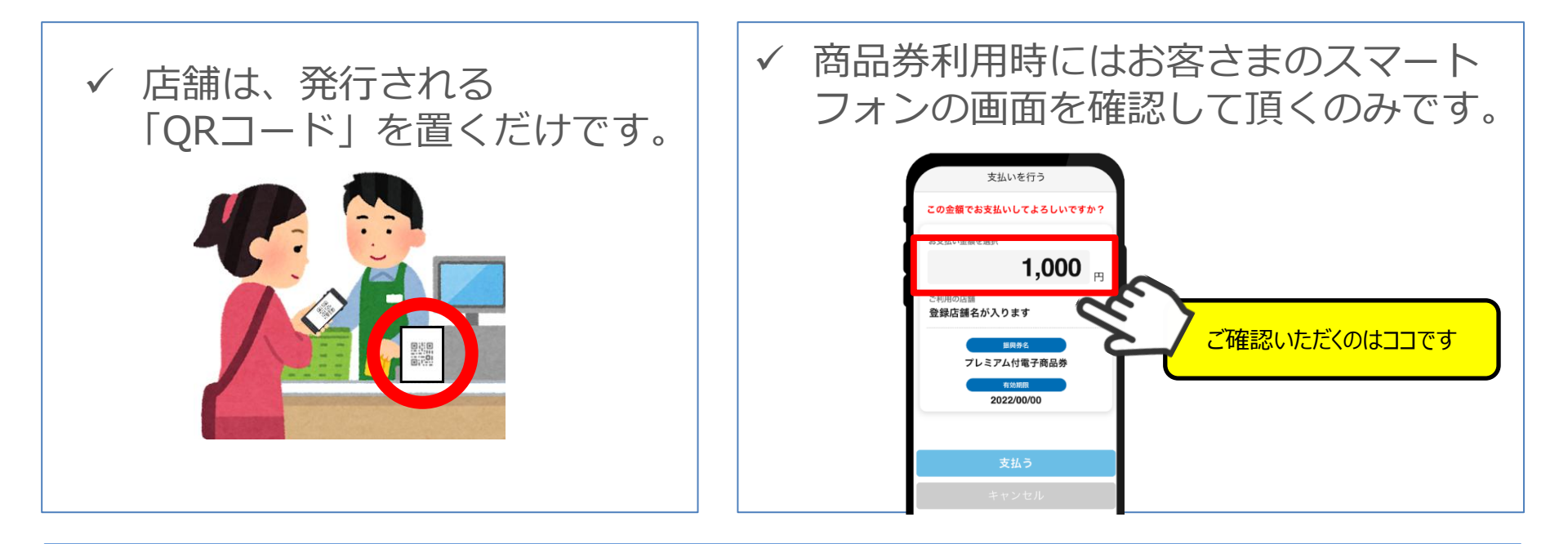

✓ 店舗毎の管理画面で未精算の残高、お客さまの利用履歴を簡単に確認できます。

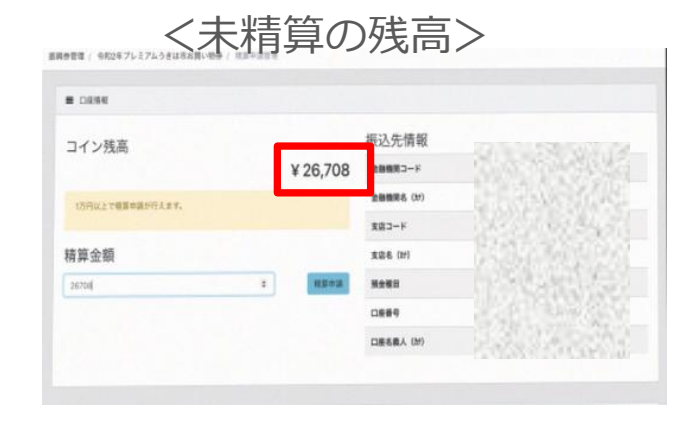

#### <お客さまの利用履歴>

| F90#95a00                             | 200        | Netto             | 12380         | 2005                                    | 2018                 | 1849 |
|---------------------------------------|------------|-------------------|---------------|-----------------------------------------|----------------------|------|
| 3282x474=d90=4512-42x8=06/7652x8158   | 125,00078  | ukróż5-ap2im      | umm22-eU660   | Same .                                  | 2020-13-06 16:58:59  | 248  |
| 40340724-816-4054-4084-5824135767     | 125,000    | ukh1295-H2H82     | ukm22.4V880   | 11000                                   | 2020-10-061241-09    | 1110 |
| 500000 5711-6227 a229 oxt26403008     | 124,000    | umist 6803        | UR1122 2060   |                                         | 2020-13-061204048    | 2118 |
| 10x0x8/e-a00c-4c35-bd11-50x41160800e  | 125,00079  | ue105-a06m        | um=22-60660   | a sugar                                 | 2020-13-0612:08:06   | 244  |
| 40%64%-0600-4081-8254-600566866677    | 125,0009   | uke1145.8eriletti | ukm22.4V880   | 199996                                  | 2020-13-05 19:00:27  | 1110 |
| 39425625-3844-444-allit destroletaid  | 124,000[7] | uational.theor    | umin22.40660  |                                         | 2020-10-05 104125    | 2418 |
| 38870009-9601-4751-a294-40x45899/20x  | 95,08079   | unt+63-allej      | um=22-60660   |                                         | 2020-13-05 14:20-46  | 244  |
| ad36/108-e185-4114-5185-2873711eex85  | 125,000    | 00489-0288        | umm22.40880   | service and the                         | 2020-13-04 17:54:08  | 1110 |
| ND#42846.a4e4.4599.8807.e12081380.5K  | 128,000    | uan 600-ano-405   | um=22.40660   | 1000                                    | 2020-13-041732317    | 2410 |
| #2950297-048a-4900-6a-47-295020875200 | 125,00079  | uch405-lagger     | umm23-eU680   |                                         | 2020-13-04 17:31:02  | 244  |
| d8944224-3341-465-420-3334219087      | 125,000    | uke501-CNets      | umm22-60880   | arteria la                              | 2020-10-04 17 (29/29 | 1110 |
| rac24e17-234ii-4427-85eC-47e4A2620129 | 128,000    | ukit 190-millerej | um=22.40880   | Sec. Bas                                | 2020-13-04-09/93-48  | 2910 |
| 3x5303x5-356x-450x-640x-640x13x2737br | 110,0027   | until-Gdat        | um=22-60660   |                                         | 2020-13-03 16/21:29  | 2018 |
| 7855559-475e-403e-3557-42xe55e5e51    | 125,000*5  | ukr147-enjepe     | ue=22-60800   | 1 4 1 4 1 4 1 1 1 1 1 1 1 1 1 1 1 1 1 1 | 2020-10-03 10:00:10  | 1998 |
| 82034325,2146-4(95-880-11x5x78189/5   | 123.000    | wn33.090          | ukhin22.45880 |                                         | 2020-10-0911110-42   | 210  |
| 5Hi0254 abait-4022-aba7-6b4ee7218b4   | 125,00079  | uler 759-USain    | umm22-e0460   | are and                                 | 2020-10-03 08:12:40  | 2118 |
| 25xeW19-85254c27-03d6-0x588d910xb1    | 125,000*5  | uent73-idem       | umm22-eU660   | ( man )                                 | 2020-10-02 1040-21   | 1018 |

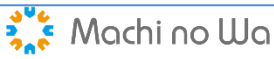

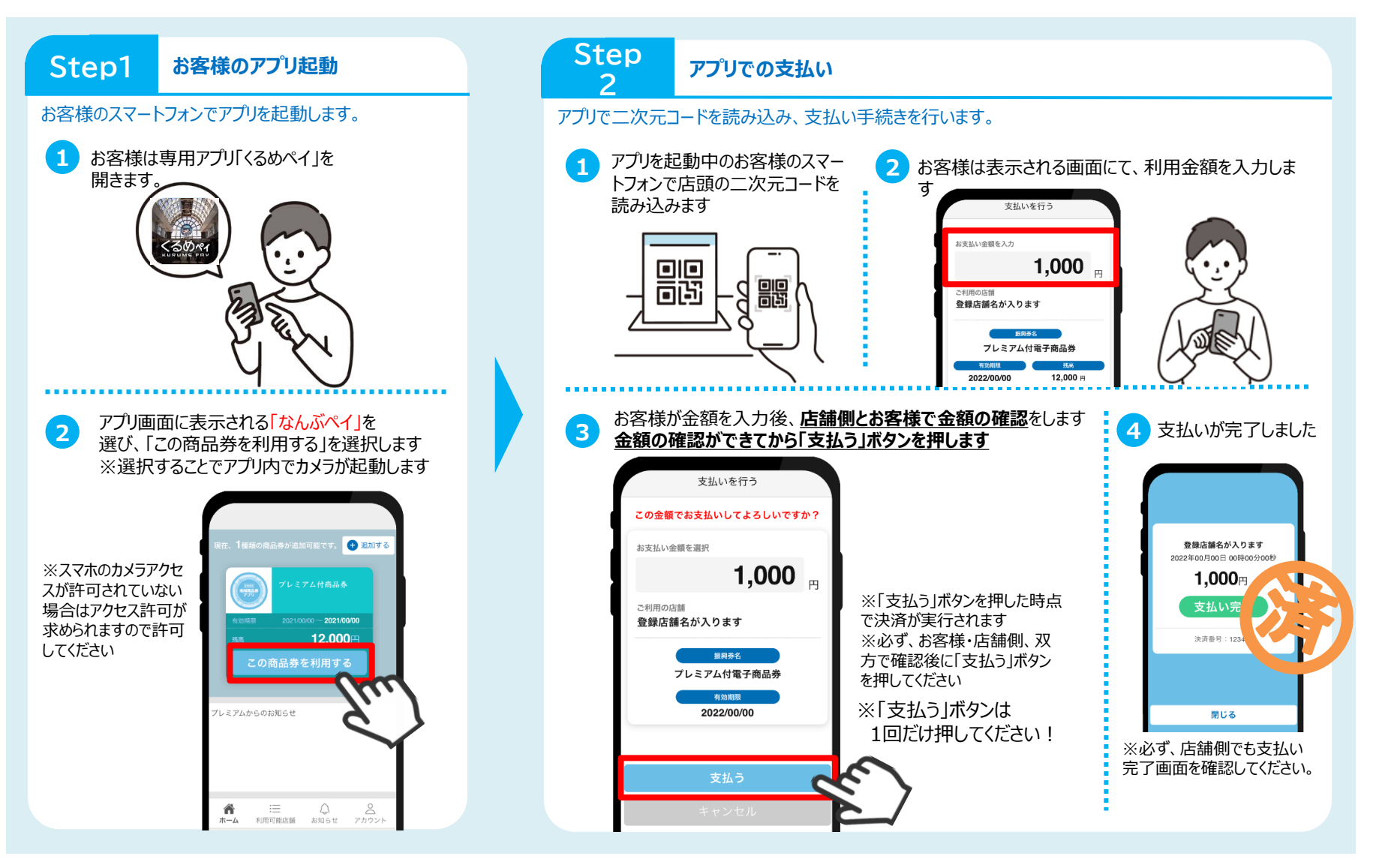

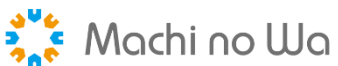

| 換金締日                                                                      | 15日(24時)・月末(24時)締めの4営業日後入金<br>※支払日が土日祝の場合は翌営業日支払  |  |  |  |
|---------------------------------------------------------------------------|---------------------------------------------------|--|--|--|
| 換金頻度                                                                      | 月に2回自動・手動精算                                       |  |  |  |
| 換金条件                                                                      | 自動:1万円以上、手動:1千円以上の場合振込を実施                         |  |  |  |
| 換金手数料                                                                     | 0%                                                |  |  |  |
| 振込手数料                                                                     | 加盟店負担(筑邦銀行:無料、その他金融機関:一律550円)<br>※最終精算については発行団体負担 |  |  |  |
| 電子商品券の利用<br>・<br>・<br>・<br>・<br>・<br>・<br>・<br>・<br>・<br>・<br>・<br>・<br>・ |                                                   |  |  |  |

○自動精算の場合、登録店舗様の換金手続き操作は不要です

〇手動精算の場合、登録店舗様が、管理画面から精算ボタンを押さないと振込が行われません。

〇店舗管理画面にて、ご自身の店舗の精算に関する申請日時、振込金額等の確認が可能です

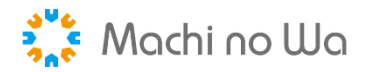

よくあるご質問

|               | 質問                                                    | 回答                                                                  |  |
|---------------|-------------------------------------------------------|---------------------------------------------------------------------|--|
| 商品券の<br>購入    | 商品券の購入はどこのコンビニでできますか?                                 | 全国のセブンイレブン、ファミリーマート、ローソン、ミニストップ、<br>デイリーヤマザキ、セイコーマートで購入することができます。   |  |
|               | 申込金額と異なる金額で商品券を購入できますか?<br>(例:5万円の申込に対して、3万円分だけ購入したい) | 購入できません。<br>申込金額と同額のみ購入可能です。                                        |  |
| 加盟店の<br>管理・対応 | 店舗管理画面をスマホで確認できますか?                                   | スマホで確認可能です。                                                         |  |
|               | 管理画面で確認する決済状況にタイムラグはあるか?                              | タイムラグはありません。<br>利用者のスマートフォンで決済後、即時で管理画面に反映されます。                     |  |
|               | 誤った金額で決済をしたらどうすればよいですか?                               | 店舗管理画面より決済の取消ができます。                                                 |  |
|               | 店舗での決済が完了したら通知されますか?                                  | IDとして登録いただいたメールアドレス(実在するアドレスのみ)宛に<br>決済の度に通知が行われます。                 |  |
| 問い<br>合わせ<br> | 店頭で操作方法が分からなくなった場合の問い合わせ先は<br>ありますか?                  | 加盟店さま・利用者さま、どちらにも対応できるコールセンターを<br>年末年始(12/31~1/3)を除く全日9時~18時で対応します。 |  |

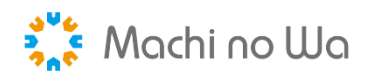